# SUCCESS FACTORS:

 Employee profile ข้อมูลของพนักงาน
 Internal Job Market สมัครตำแหน่ง งานว่างในองค์กร

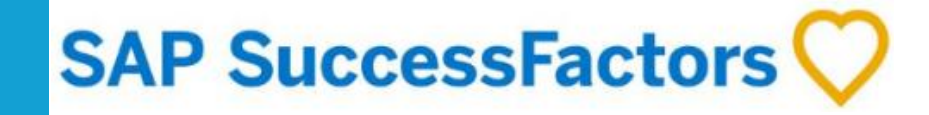

# **Table of Contents**

### CLICK TO SEE USER MANUAL : กดไปที่แต่ละหัวข้อเพื่อดูขั้นตอน การอัพเดทข้อมูล

- UPDATE PROFILE
- INTERNAL JOB MARKET

# How to update Profile วิธีการอัพเดทข้อมูลของพนักงาน

- Profile picture şuwunonu
- Career history ประสบการณ์ทำงาน
- Leadership experience ປຣະວັຕີດ້າน Leadership
- Language skills ทักษะด้านภาษา
- Education การศึกษา
  - Mobility ความสมัครใจในการโยกย้าย
- Share your information with HR globally การเปิดเผยข้อมูลกับ HR Allianz ทั่วโลก

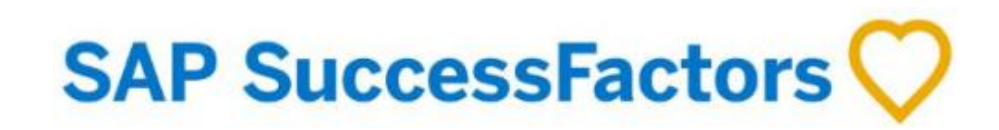

# HOW TO UPDATE YOUR PROFILE PICTURE

Home >> Quick Actions >> My profile

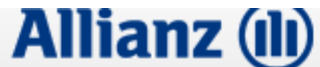

Home 🔻

🔍 Search fo

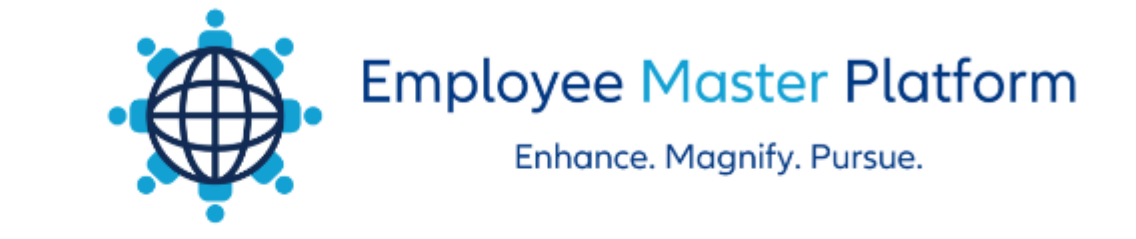

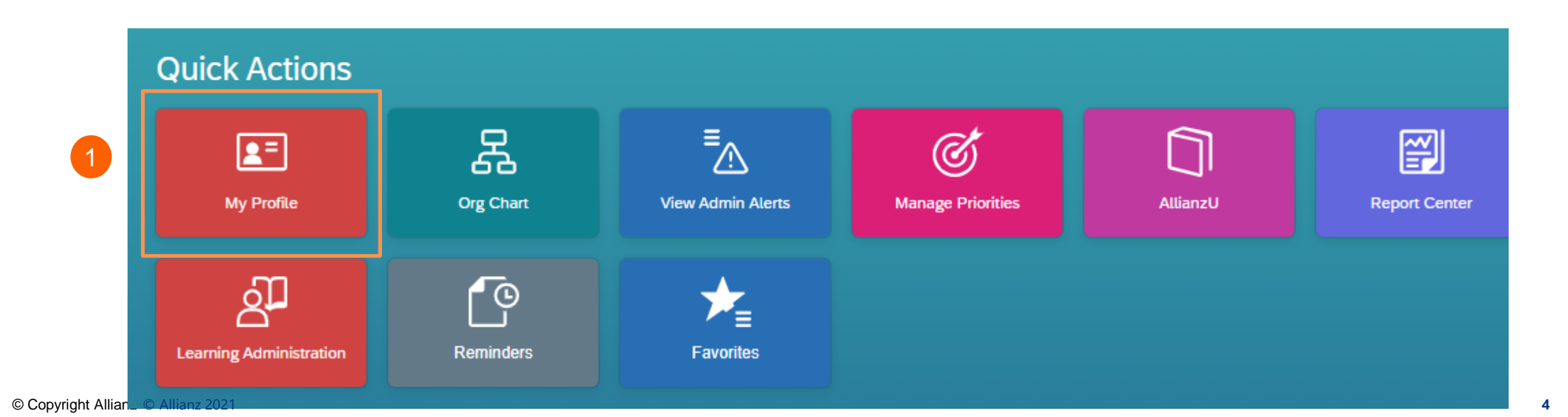

## HOW TO UPDATE YOUR PROFILE PICTURE

#### >> Edit Profile Picture แก้ไขรูปภาพ

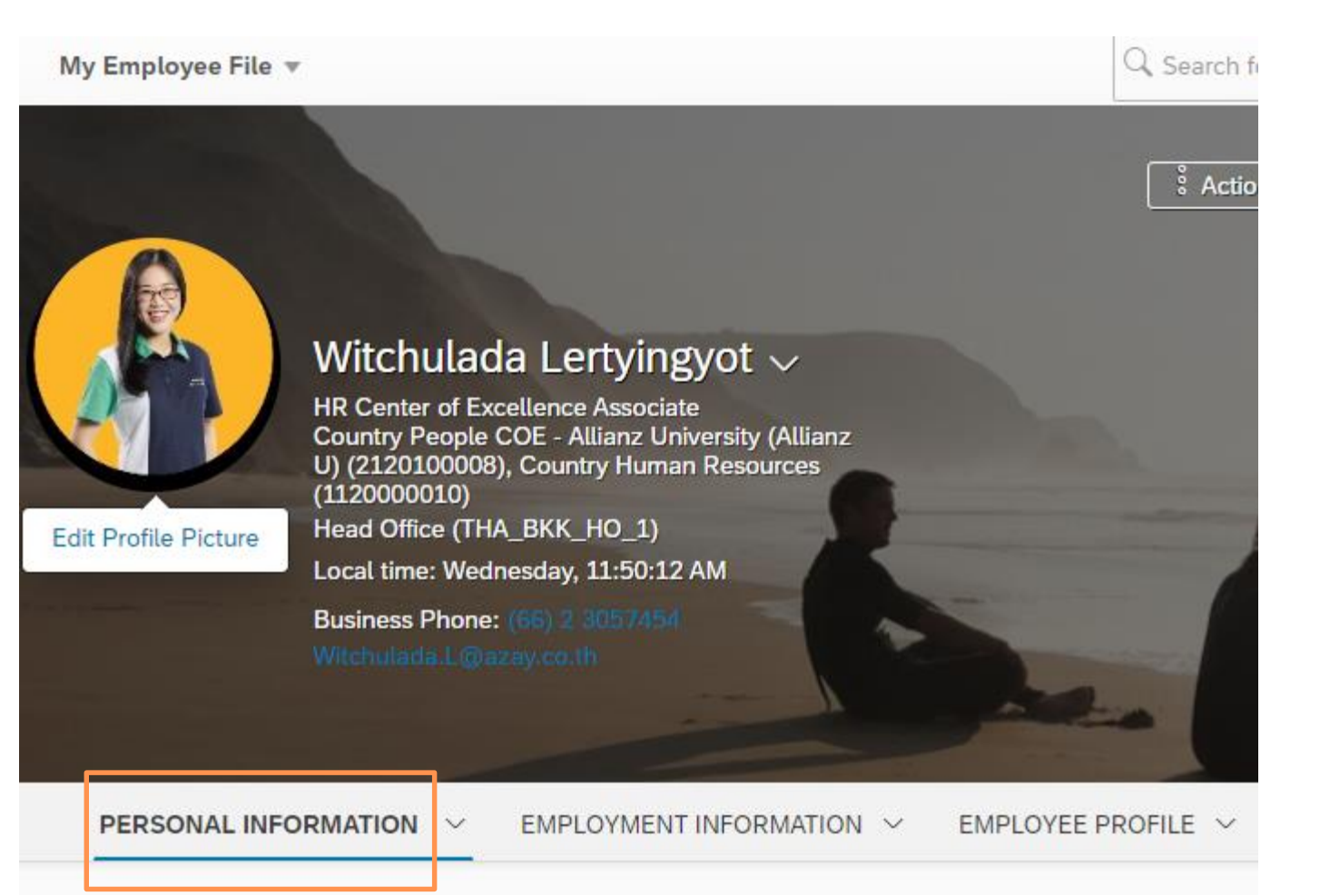

## HOW TO UPDATE YOUR PROFILE PICTURE

>> Select image file กดเลือกไฟล์ >> Choose photo you wish to use เลือกรูปภาพ >> Save กดบันทึก

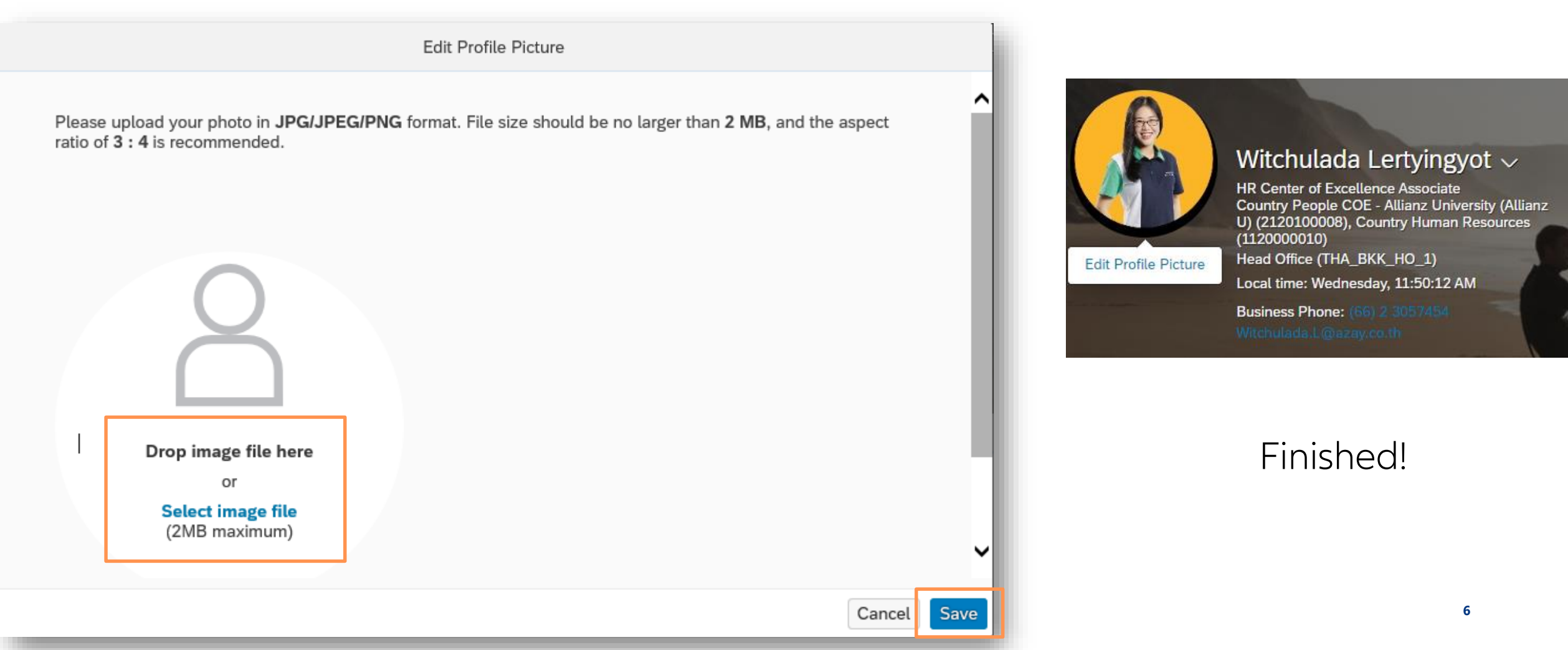

## HOW TO UPDATE YOUR PROFILE

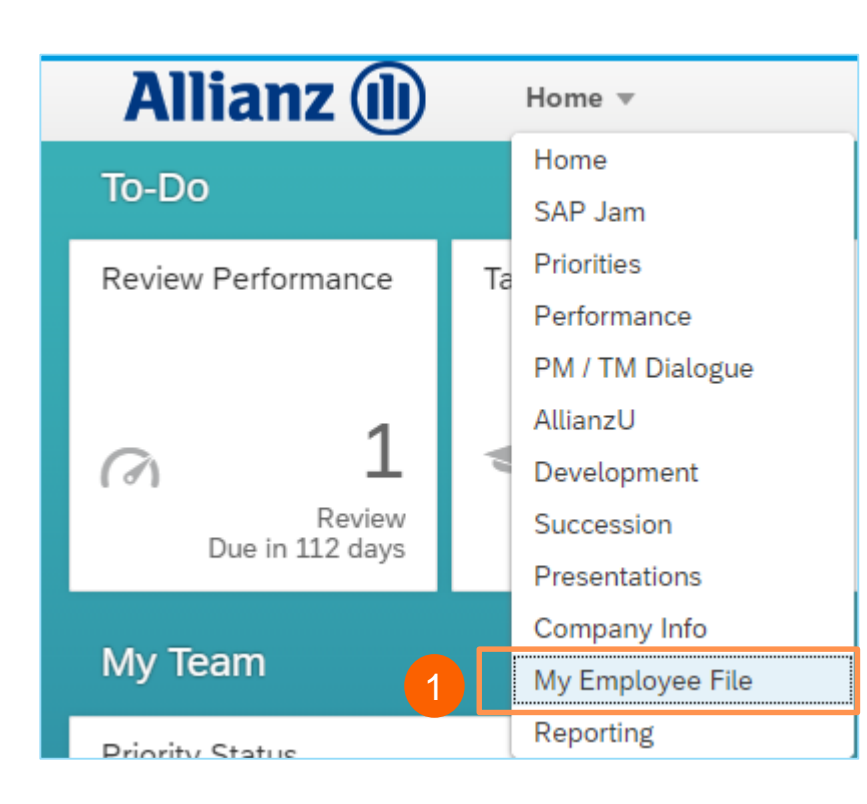

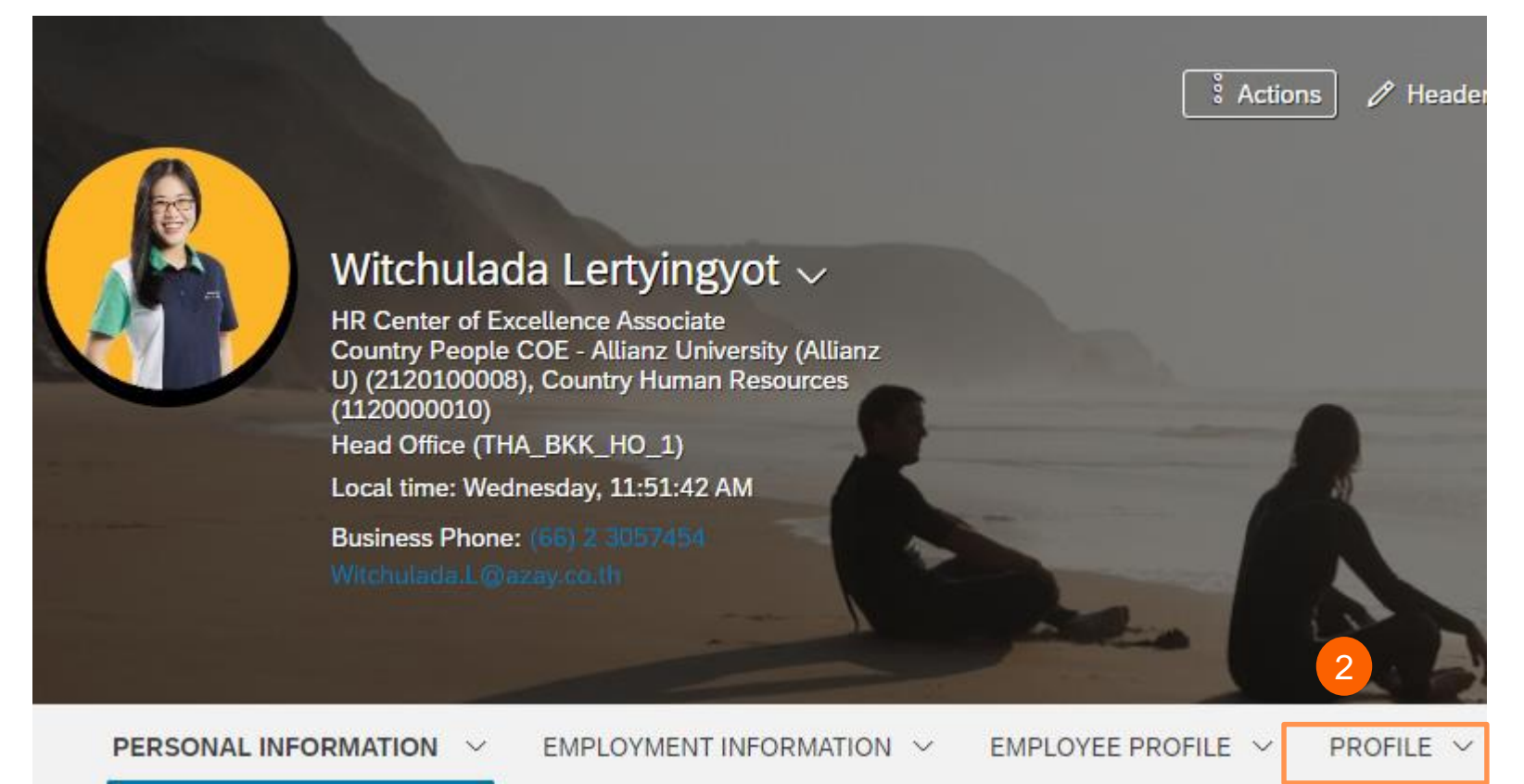

# HOW TO UPDATE YOUR PROFILE

| 3          | My Career History ประสบการณ์ทำมาน |                                             |                                           |             |       |                         |  |  |
|------------|-----------------------------------|---------------------------------------------|-------------------------------------------|-------------|-------|-------------------------|--|--|
| Add เพิ่ม  | Work Experience                   |                                             | Work Experience outside Allianz 💿 🥒 🕀     |             |       |                         |  |  |
| Edit แก้ไข | Sr Assoc Dir Talent Ma            |                                             | HR Team Lead (DataMgt, Benefits, Payroll) |             |       |                         |  |  |
| Holn toxt  | Time Period                       | From Jun 03, 2019                           |                                           | Time Period | Apr 1 | 10, 2004 - Oct 31, 2011 |  |  |
|            | Function(s)                       | HR                                          | EW                                        | Function(s) | HR    |                         |  |  |
| คำอธิบาย 🔭 | Employing Entity                  | AZ Thailand Life                            |                                           | Employer    | Exxo  | nMobil Ltd (Thailand)   |  |  |
| เพิ่มเติม  | City                              | Bangkok                                     |                                           | City        | Bang  | (kok                    |  |  |
|            | Country                           | Thailand                                    |                                           | Country     | Thail | and                     |  |  |
|            | Comments                          | Responsible for both L&H and P&C businesses |                                           | Comments    | -     |                         |  |  |
|            |                                   |                                             |                                           |             |       |                         |  |  |

#### 4 Leadership Experience ประวัติด้าน Leadership

| Leadership Experience 💿 🥒 🕀                    | 8                                           |
|------------------------------------------------|---------------------------------------------|
| Have you been responsible for profit and loss? | Largest number of staff you managed at once |
| Yes                                            | 5                                           |

(+)

(?)

# HOW TO UPDATE YOUR PROFILE

# Add เพิ่ม Edit แก้ไข Help text คำอธิบาย เพิ่มเติม

#### 5 Language Skills ทักษะด้านภาษา

| Language Skills | ? | Ø | $\oplus$ |             |
|-----------------|---|---|----------|-------------|
|                 |   |   |          |             |
| Language        |   |   |          | Proficiency |
| Dutch           |   |   |          | Native      |
| French          |   |   |          | Fluent      |

#### 6 Education การศึกษา

| Education ③             |                          |
|-------------------------|--------------------------|
| Amsterdam School of Eco | onomics                  |
| Time Period             | 1 Sep 2006 - 31 Aug 2012 |
| Specialization          | Business Adminsitration  |
| Degree                  | Master                   |
| City                    | Amsterdam                |
| Country                 | Netherlands              |

# HOW TO UPDATE YOUR MOBILITY

#### Home >> Quick Actions >> My profile >> Profile

Allianz (II) Home 🔻

Q Search fo

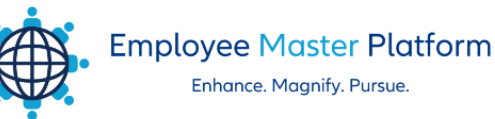

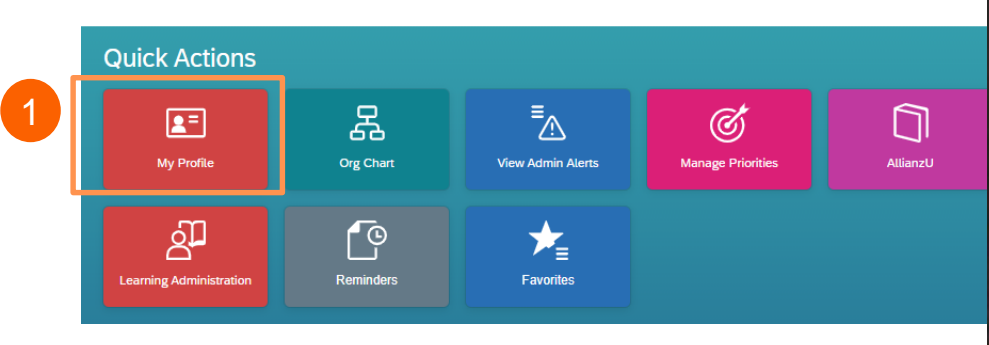

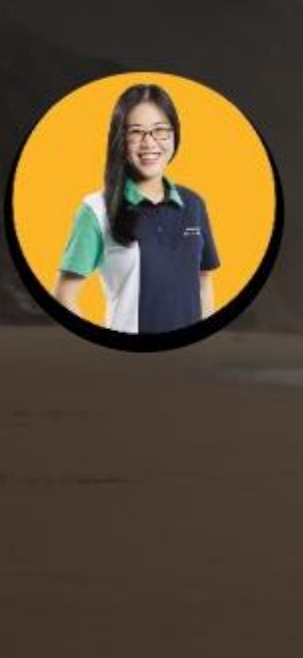

#### Witchulada Lertyingyot $\sim$

HR Center of Excellence Associate Country People COE - Allianz University (Allianz U) (2120100008), Country Human Resources (1120000010) Head Office (THA\_BKK\_HO\_1) Local time: Wednesday, 11:51:42 AM Business Phone: (68) 2 3007454

Vitchulada.L@azay.co.th

/ Heade

S Actions

## HOW TO UPDATE YOUR MOBILITY

lf you are open for cross-country mobility, please specify <mark>short-term or long-term</mark> กรุณาระบุ **ระยะสั้น หรือ ระยะยาว** 

| 🕀 Add ເພັ່ນ 🛛 🕄     | Cross-Country Mobility Aspiration ③                                         | 9 ÷         |                          |  |  |
|---------------------|-----------------------------------------------------------------------------|-------------|--------------------------|--|--|
| 🧪 Edit แก้ไข        | Willing to work in another country?                                         | Region(s)   | Comments, please specify |  |  |
| ⑦ Help text         | Yes                                                                         | Worldwide   |                          |  |  |
| คำอ <u>ธ</u> ิบาย   |                                                                             |             |                          |  |  |
| ເพັ່ນເຕັນ 4         | <b>Cross-OE Mobility Aspiration</b> ⑦<br>ความสมัครใาในการโยกย้ายระหว่าม OE  | ∥ ⊕         |                          |  |  |
|                     | Willing to work in another OE?                                              | Allianz OE  | Comments, please specify |  |  |
|                     | Yes                                                                         | All OEs     | -                        |  |  |
|                     |                                                                             |             |                          |  |  |
| 5                   | Cross-Functional Mobility Aspiration 🕜 🥒 🕀<br>ความสมัครใาในการโยกย้ายสายมาน |             |                          |  |  |
|                     | Willing to work in another Function?                                        | Function(s) | Comments, please specify |  |  |
|                     | Yes                                                                         | Finance     | -                        |  |  |
| © Copyright Allianz |                                                                             |             | 11                       |  |  |

# HOW TO SHARE YOUR INFORMATION WITH HR GLOBALLY EXPAND YOUR CAREER OPPORTUNITIES!

Add เพิ่ม
 Edit แก้ไข
 Help text
 คำอธิบาย
 เพิ่มเติม

Share my Talent Information with HR outside my Entity การเปิดเผยข้อมูล Talent

Profile กับฝ่าย<sup>ุ</sup>ทรัพยากรบุคคล จาก OE อื่น

เลือก

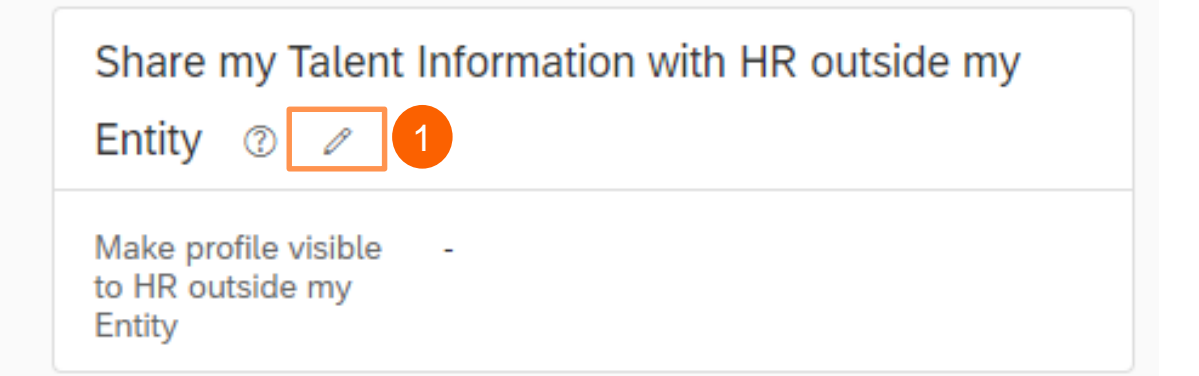

Share my Talent Information with HR outside my Entity

Make profile visible to HR outside my Entity

|                                          | No Selection ~ |              |
|------------------------------------------|----------------|--------------|
|                                          |                | No Selection |
|                                          |                | No           |
| <b>"ใช่"</b> เพื่ออนุญาตให้เปิดเผยข้อมูล | 2              | Yes          |

# Internal Job Market วิธีการสมัครตำแหน่งงานว่างในองค์กร

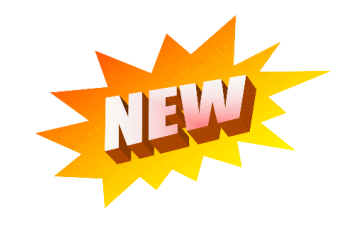

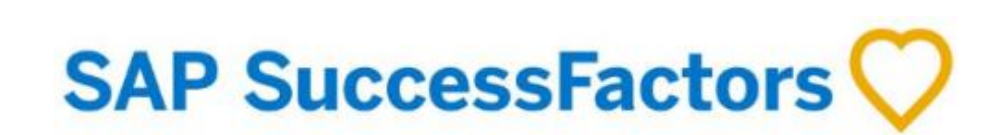

1

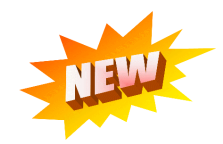

- Go to HR Portal เข้าไปที่ ۲ https://www.myhrallianz.com/home
- Choose เลือก ۲ "Employee Central"

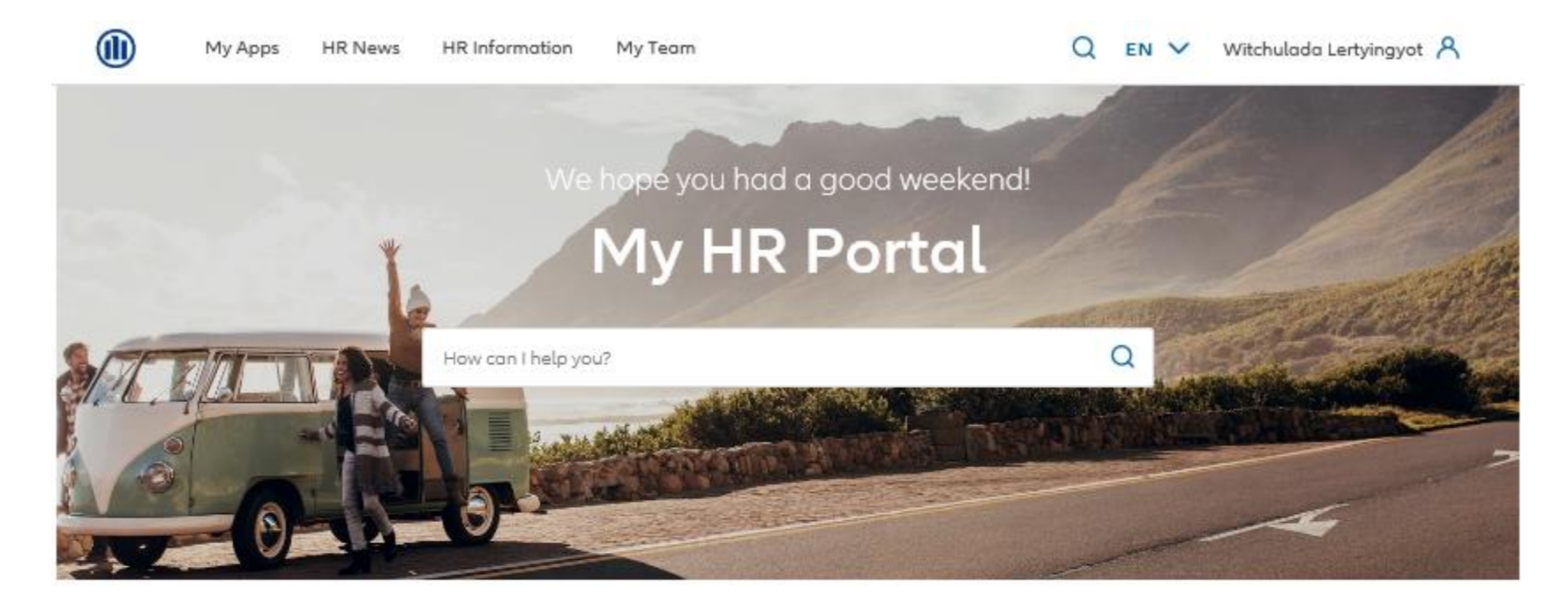

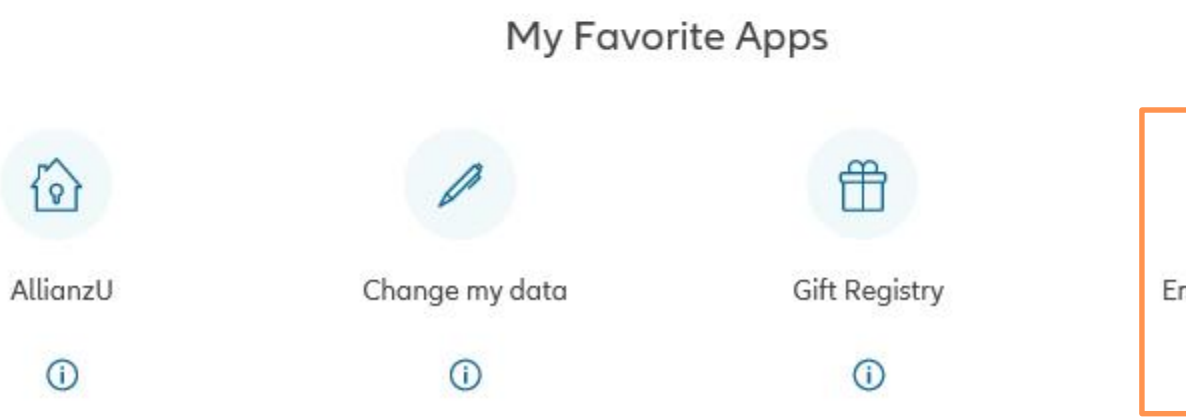

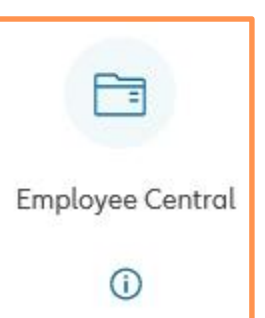

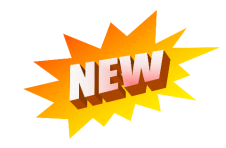

• Choose เลือก "Internal Job Market"

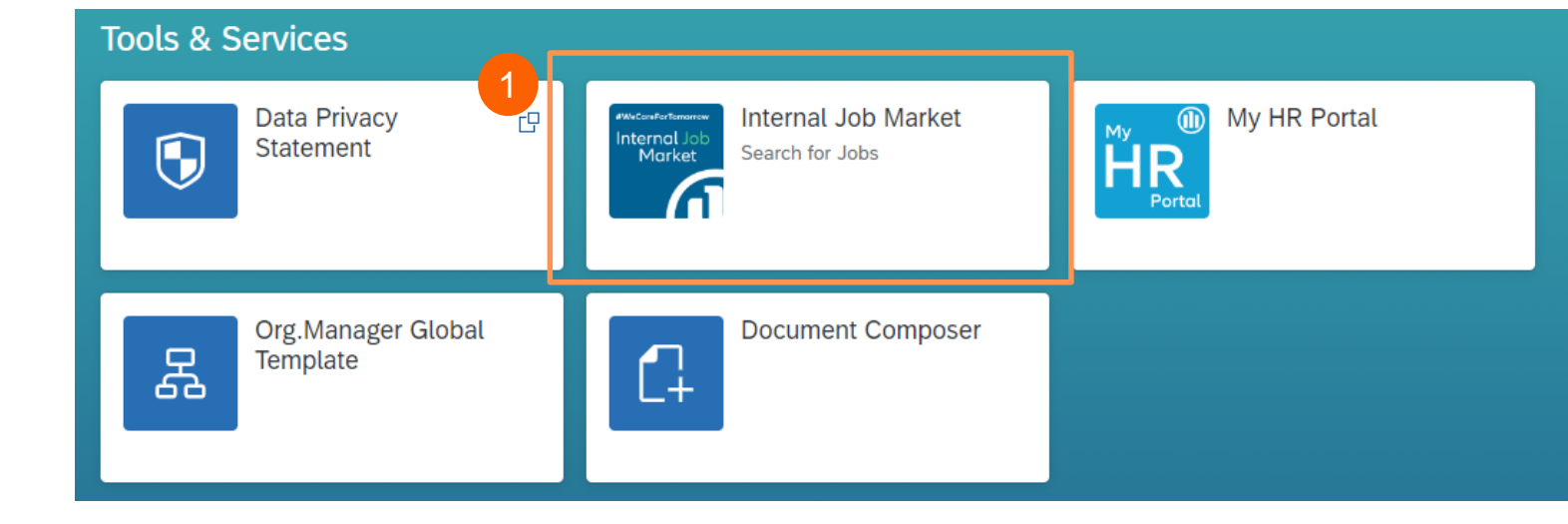

 Filter job opening by location "Allianz Thailand" then click "Search Jobs" กรอง ตำแหน่วงานในช่องที่ตั้ง โดยพิมพ์คำว่า "Allianz Thailand" และคลิกปุ่ม "แสดงตำแหน่งงาน"

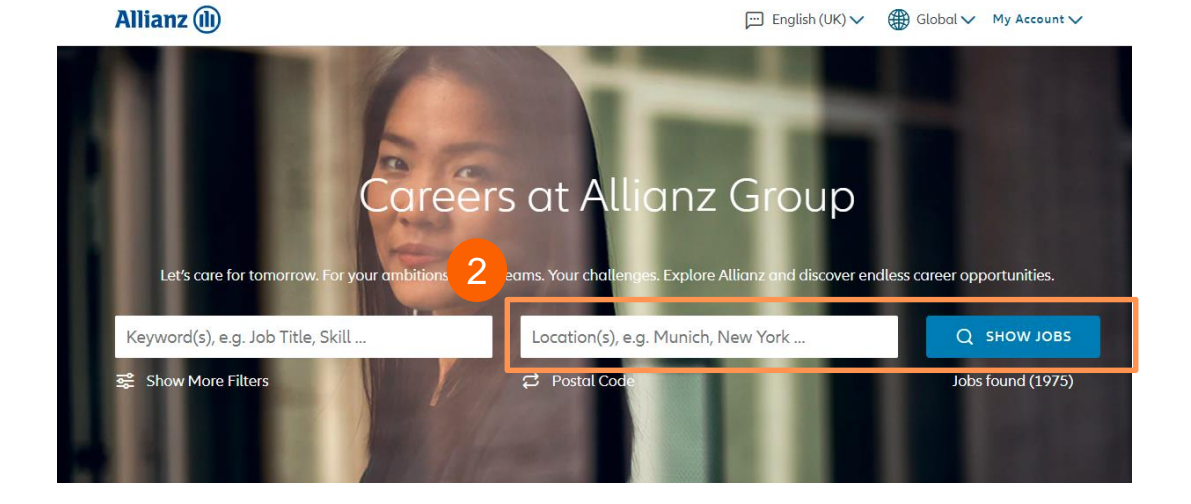

Allianz (II)

3

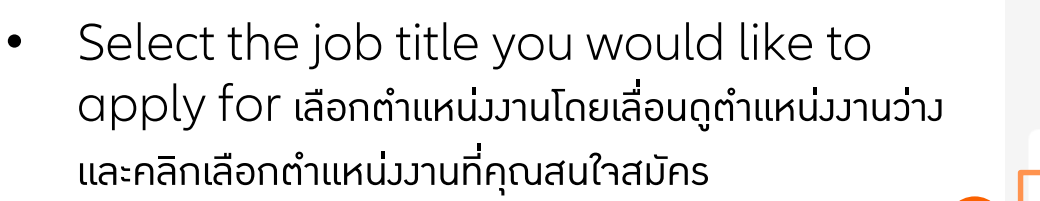

• Click กลิก "Apply Now"

# งานที่พบ (11) ≎ ตำแหน่งงาน ≎ หน่วยงาน ≎ ตำแหน่งที่ตั้ง Manager - L&H Customer Value - Call Center Professional Allianz Thailand Bangkok, TH, 10330 → Manager - Country Customer Value Creation Professional Allianz Thailand Bangkok, TH, 10330 →

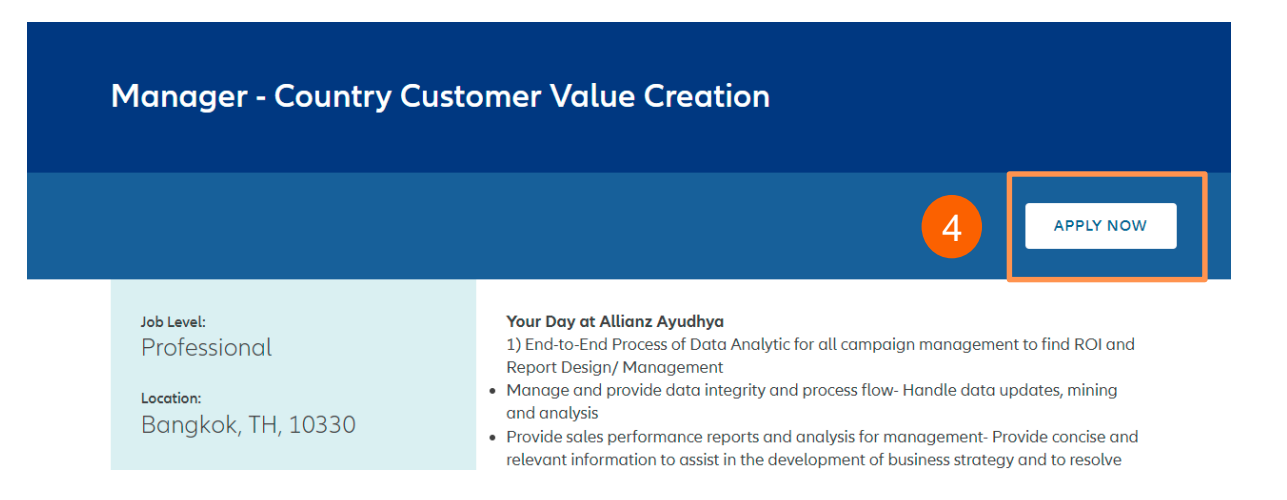

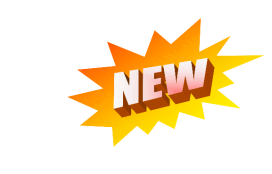

บัญชีของฉัน 🗸

Global 🗸

⊡ Thai 🗸

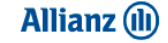

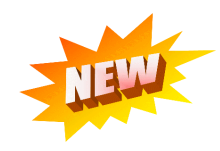

Options `

×

 Read Privacy Statement and click "Accept Cookies" อ่าน Privacy Statement และคลิก "Accept Cookies"

 Upload your resume and your profile and Click "Apply" อัพโหลดประวัติการทำมานขอมคุณ อัพเดทประวัติ และคลิก "Apply"

| Dear colleague,<br>Welcome to Allianz's internal job<br>In this section you can upload you<br>opportunity you can easil<br>profile visible to all Allianz | enable features such as social media interactions, personalized messages and<br>provide analytics. To activate cookies please click 'accept cookies' or go to 'cookie<br>settings'. You can withdraw your consent any time going to 'cookie settings'. <b>Please</b><br>read also our Privacy Statement.<br>ACCEPT COOKIES | le to find a suitable job<br>Please ensure to make your<br>r moves. <b>Please be aware that</b> |  |
|----------------------------------------------------------------------------------------------------|----------------------------------------------------------------------------------------------------|-------------------------------------------------------------------------------------------------|--|
| some of the sections cannot be t                                                                                                    | COOKIE SETTINGS                                                                                                    | Sentral.                                                                                        |  |
|                                                                                                    |                                                                                                    | nd all sections – Collapse all sections                                                         |  |
| <ul> <li>My Documents</li> </ul>                                                                                                    |                                                                                                    |                                                                                                 |  |
| Accepted file types: DOCX, PDF, Ime                                                                                                    | age and Text (MSG, PPT and XLS file types are not accepted for resume or cover letters)                                                                                                    |                                                                                                 |  |
| * Resume<br>Basic Excel test                                                                                                    | Cover letter<br>Attach a Cover                                                                                                    |                                                                                                 |  |
| Language skills                                                                                                    |                                                                                                    |                                                                                                 |  |
| <ul> <li>Functional mobility</li> </ul>                                                                                                    |                                                                                                    |                                                                                                 |  |
| <ul> <li>Cross-OE mobility</li> </ul>                                                                                                    |                                                                                                    |                                                                                                 |  |
| <ul> <li>Country mobility</li> </ul>                                                                                                    |                                                                                                    |                                                                                                 |  |
| > Job-Specific Information                                                                                                    |                                                                                                    | 6                                                                                               |  |
| View Profile                                                                                                    | Save                                                                                                    | Apply                                                                                           |  |
|                                                                                                    | We care for tomorrow.                                                                                                    |                                                                                                 |  |
|                                                                                                    | f 🔿 in 💌 🕻                                                                                                    |                                                                                                 |  |

With cookies we can ensure you get the best experience on our website. Cookies

# Thank you!

Any question, please contact Allianzu@azay.co.th